## ひつじシステムのご説明

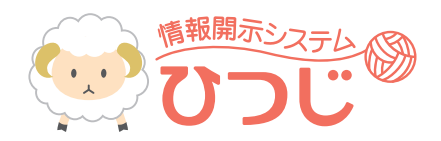

ひつじシステムでは、ご利用者様の「サービス提供予定実績一覧」や「経過記録一覧」を確認する事ができます。やさしい手の スタッフ等とも「コメントー覧」を活用して、日々の報告、連絡、相談が可能となります。また「請求書領収証一覧」では利用金額 を過去にさかのぼって確認・印刷する事ができます。是非この機会に情報開示システム「ひつじ」へのご登録をお願いいたします。

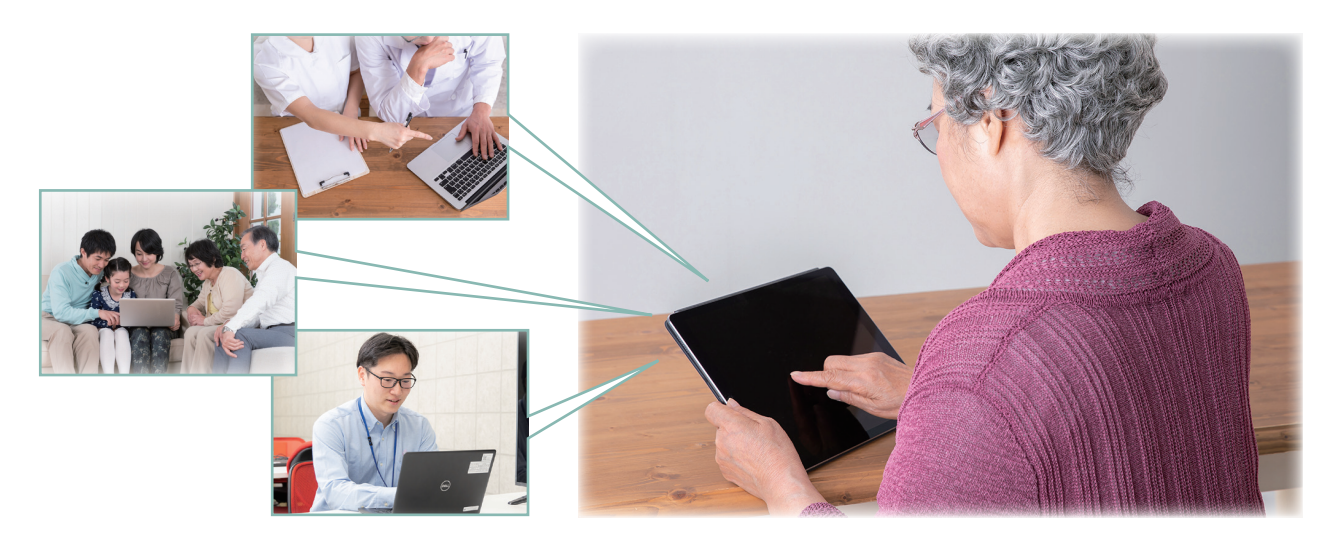

| 機能<br>1     |                                                                                                    |
|-------------|----------------------------------------------------------------------------------------------------|
| 経過記録一覧      | (サービス時間/送迎実場) ======<br>サービス時間:09:00-16:20<br>送迎時間:近(08:55)送(16:40)<br>(サービス提供状況) ==================================== |
| バイタル、ケース記録、 | <ul> <li>● 個別/おやつ</li> <li>● 個別/昼食</li> <li>(介護状況) ===========</li> </ul>                                              |
| 食事量、入浴、機能   | - ハイタル<br>■ 1回目(11:00~11:05)<br>(件温) 36<br>(新伯) 75                                                                     |
| 訓練等のご利用日の   | (血圧(上)) 123<br>(血圧(下)) 66<br>(SPO2) 0<br>一食事                                                                           |
| 記録がご覧いただけ   | <ul> <li>1回目(12:00~13:00)</li> <li>(食事量) 10割</li> <li>(詳報内容) 下勝、口腔ケア。</li> <li>(詳40)</li> </ul>                        |
| ます。         | <ul> <li>ケース記録</li> <li>1回目 (17:00~17:30)</li> <li>(ケース記録) 活動のご様子<br/>(詳細内容) 午前中は、体操に参加された。</li> </ul>                 |

| ● 利用者検索 >                                                                                                    |                        |
|----------------------------------------------------------------------------------------------------|------------------------|
| ◆ 経過記録                                                                                                    |                        |
| 非公開プロレンを含む                                                                                                    |                        |
| TROUGHEETING IN, AND REPORT CONSIDER A REPORT OF A REPORT OF A REPORT | CIRCUTINGTICO CANNONCS |
|                                                                                                    |                        |
| 2020/8/20(木) 16:40                                                                                                    |                        |
| 2入者:                                                                                                    |                        |
| 合和 02年08月20日(木)連絡帳                                                                                                    |                        |
| (サービス時間/送迎実橋) ======                                                                                                    |                        |
| サービス時間:09:00-16:20                                                                                                    |                        |
| 送迴時間:迎(08:55)送(16:40)                                                                                                    |                        |
| (サービス提供状況)                                                                                                    |                        |
| ○ 保険/重度体制                                                                                                    |                        |
| ○ 個別/おやつ                                                                                                    |                        |
| ○ 個別/昼食                                                                                                    |                        |
| (介護状況) ====================================                                                                                                    |                        |
| -K-f9/L                                                                                                    |                        |
| 1回目 (11:00~11:05)                                                                                                    |                        |
| (体温) 36                                                                                                    |                        |
| (脈拍) 75                                                                                                    |                        |
| (血圧(上)) 123                                                                                                    |                        |
| (血圧(下)) 66                                                                                                    |                        |
| (SPO2) 0                                                                                                    |                        |
| -食事                                                                                                    |                        |
| 1回目 (12:00~13:00)                                                                                                    |                        |
| (食事量) 10周                                                                                                    |                        |
| (詳細内印)下題、口腔ケア。                                                                                                    |                        |
| (#UED)                                                                                                    |                        |
| - ケー人に狭                                                                                                    |                        |
| (h 2000) (1/100~17130)                                                                                                    |                        |
| (ケームに取り) 活動のと様子<br>(別知知の) が知った かかし かかし 取ったみが用ったがたわた                                                                                                    |                        |
| (評報的)(1) 「王朝中国、神保に新加された。「金は、歌の会で体操に新加された。                                                                                                    |                        |

機能請求書・領収証一覧

2

ご請求金額・ご入金情報が確認できます。

※ペーパーレス化を目的としているシステムですので、お支払い方法 を引き落としを選択されているお客様は請求書・領収証の紙媒体 での郵送は行っておりません。

※〇〇〇〇〇〇店以外のやさしい手のサービスをご利用いただいて いる場合も、こちらで確認することができます。

|                | 店      |         | :               | 様 🛕  |         | 利用者  | 検索・ |    |
|----------------|--------|---------|-----------------|------|---------|------|-----|----|
| <<             |        |         | 2021年02月世       |      |         |      | >>  |    |
|                | 2月度    | 請求額合計   |                 |      | 30,96   | 6円   |     |    |
| サービス<br>(入金方法) |        | ご利用年月   |                 | 請求金額 |         |      |     |    |
| 通所 (引落)        |        | 2021年2月 |                 |      | 30,966円 |      |     |    |
| 請求額内訳          | \$     |         |                 |      |         |      |     |    |
|                |        |         | 2021年2月ご利用時     | 月細   |         |      |     |    |
|                | 請      | 求額      | an and a second |      | 保険適用額   |      |     |    |
| 9-EX           | (うちぇ   | 肖費税)    | 个小开展的品质         | 給付額  |         | 自己負担 |     | >> |
| 通所             | 30,966 | (0)     | 187,258         | 3 15 | 156,292 |      | 1   |    |
| 利用日            | 時      | 利用内容    |                 | 単位要  | \$ 3    | 金額   | 消費  | 睨  |
| 医療             | 5控除)   |         |                 |      | 9       | 顧収証♪ |     |    |

機能コメントー覧

2 ご家族が既読の場合は「家」、ケアマネジャーが既読の場合は「の」、サービス提供事業所が既読の場合は「の」、サービス提供事業所が既読の場合は「す」、ご利用者が既読の場合は「本」、その他ユーザーが既読の場合は「他」が表示されます。

⑦ ① ● 本 他 とは対象ユーザーが既読の場合表示
 されます。

※コメントの返信は営業時間 8:30 ~ 18:30 とさせていただきます。 ※コメントはユーザーおひとり当たり1日に3回までコメントが送信できます。

|                                       | 2020/9/7(.         | 月)                                                                                                    | ^  |
|---------------------------------------|--------------------|----------------------------------------------------------------------------------------------------|----|
|                                       |                    | et al a constant a constant a constant a constant a constant a constant a constant a constant a constant a const |    |
|                                       |                    | たけ トンブイン オオーム かたます                                                                                               |    |
|                                       |                    | のほなってらいをみ。小小店でみ。                                                                                                 |    |
|                                       |                    | 留守番電話、確認致しました。<br>木日 お休みとの事 了解いたしまし                                                                              |    |
|                                       |                    |                                                                                                    |    |
|                                       |                    | また水曜日、お会いできればと思いま                                                                                                |    |
|                                       | 9/3                | 1 8:15<br>2 8:15                                                                                                 | Ξ. |
|                                       | 2020/9/9(          | 水)                                                                                                    |    |
| <b>.</b>                              |                    |                                                                                                    |    |
| · · · · · · · · · · · · · · · · · · · |                    |                                                                                                    |    |
|                                       |                    |                                                                                                    |    |
| いつも大変の世話になってありま<br>ゆめふる八雲店の荻上と申しまる    | 9.<br>F.           |                                                                                                    |    |
| 大口ごつぶ さっか分が用いない                       | 」<br>あるn±i た i 右端る |                                                                                                    | ~  |
| 441111/1-910/09/1440146               | ~                  | CC049.                                                                                                    |    |
| 表示を更新                                 |                    |                                                                                                    |    |
|                                       |                    |                                                                                                    |    |
|                                       |                    |                                                                                                    | 送信 |

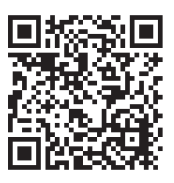

ひつじシステムの活用 方法をわかりやすくご 紹介したイメージ動画を YouTubeにて配信中!

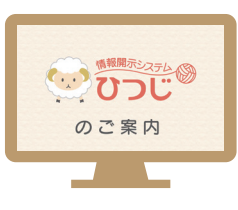

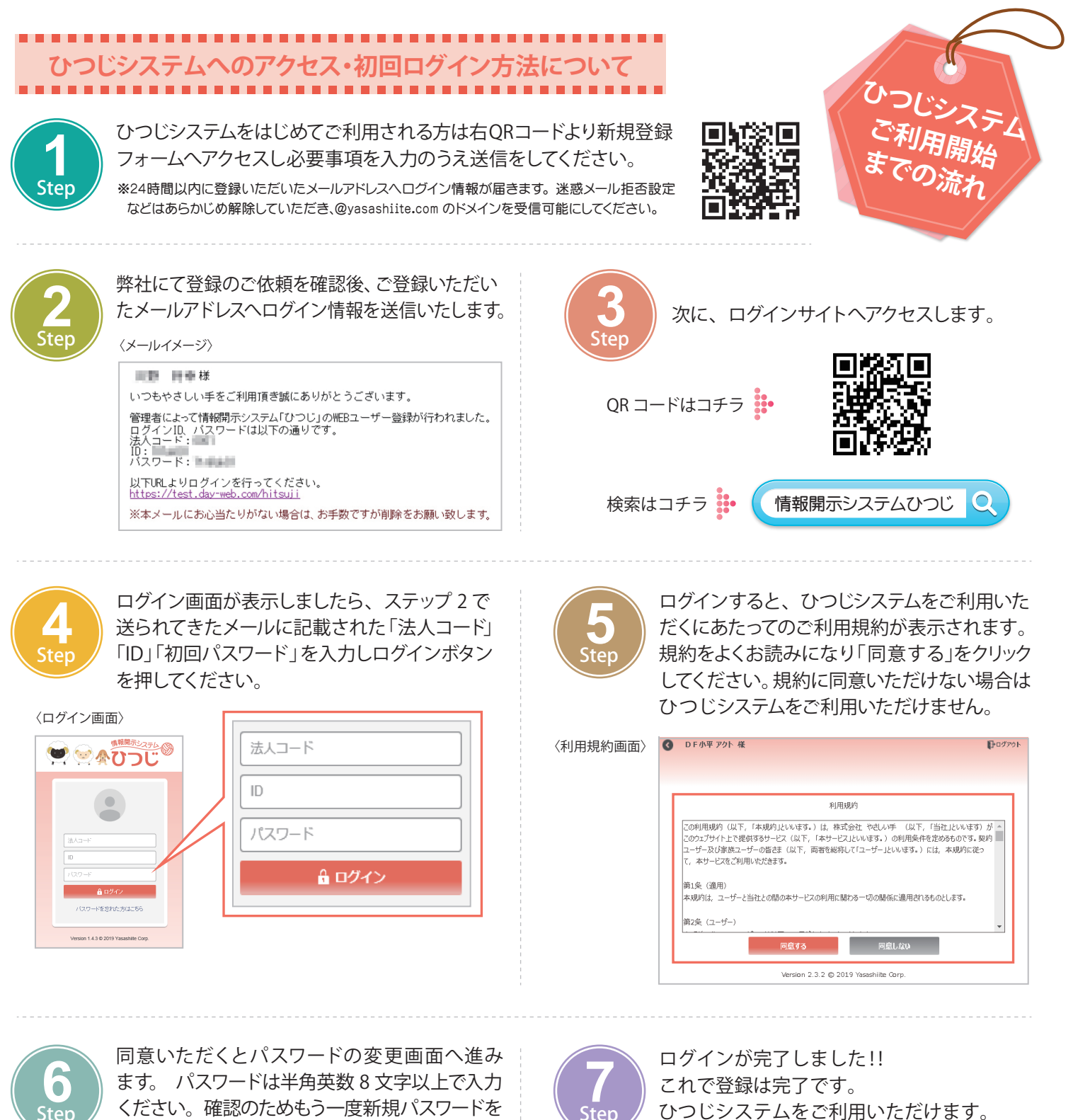

〈ひつじTOP 画面〉

やさしい手

・ o Fort Filt 様

> お問い合わせはこちら Version 2.3.2 © 2019 Yasashiite Corp

やさしい手 コールセンター TEL:0120-885-082

お問い合わせは、TEL またはホームページからどうぞやさしい手を検索

10 つうアウト

入力しましたら「パスワード変更」ボタンをクリック します。

〈パスワード変更画面〉

OF小平 アクト 様 ₽ログアウト 🧥 パスワード変更 新パスワード 4.5 新パスワード パスワード強度 入力なし 新パスワード 新パスワード(確認用) 必須 (確認用) パスワードは半角8文字以上で入力して下さい 簡単に増加できるようなパスワードは現けての ※簡単に発展できるようなパスワートは違いていていい。 ※パスワードはお忘れのないよう、ご自身で際重に管理していたい。 ※パスワードはできる限り、複数のサービスで使い回さないようにしていたとい。 Version 2.3.2 © 2019 Yasashiite Corp

※変更したパスワードは弊社では確認できませんのでご自身で大切に保管してください。